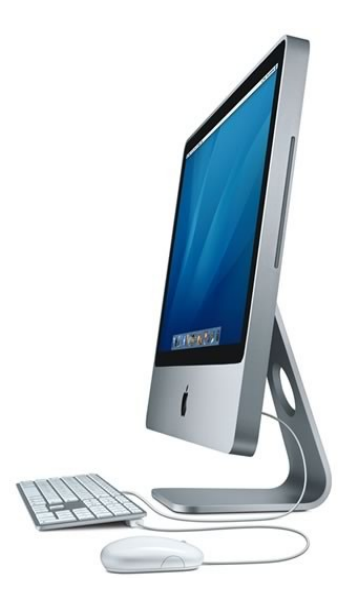

# Mac OS - Leopard II

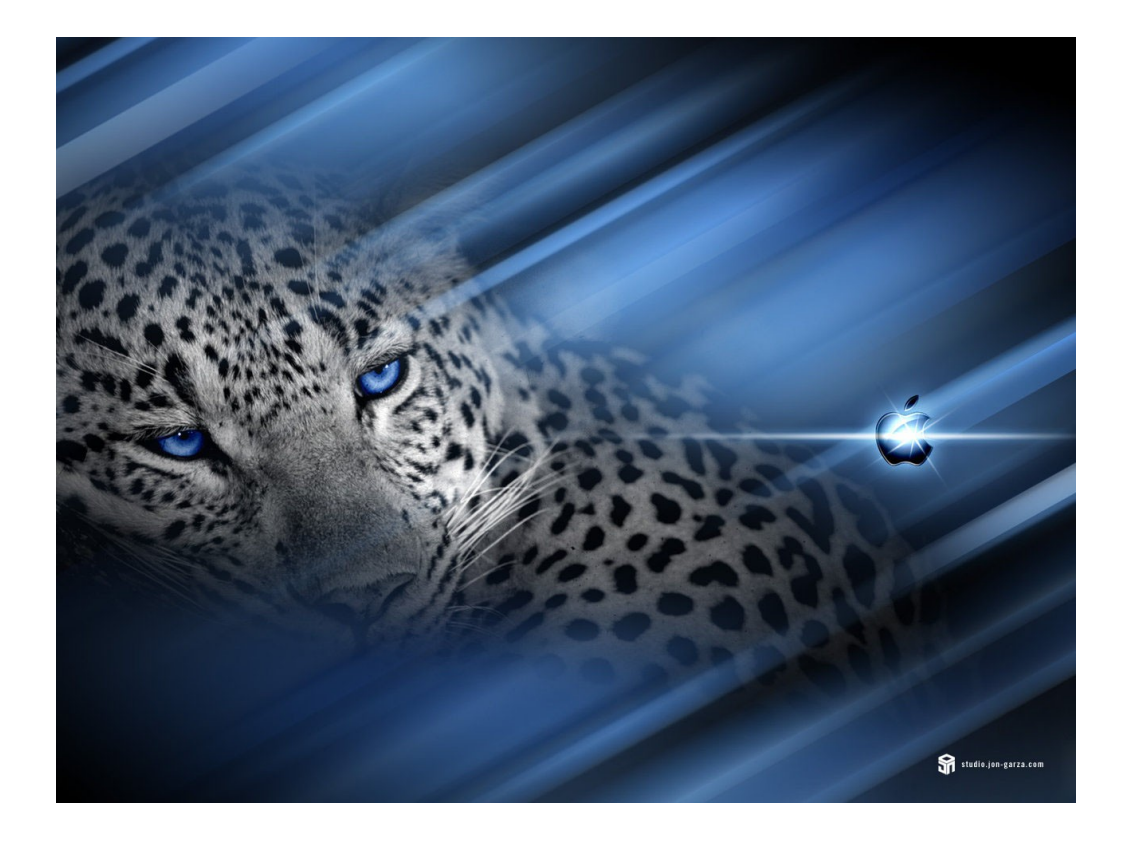

### **Crear Alias**

Un alias es un acceso directo a un documento, aplicación o carpeta, supongamos que queremos tener acceso a la Calculador de Mac sin necesidad de tener que usar Finder, vamos a realizar los pasos necesarios para crear un Alias de la Calculadora en el Escritorio.

1.- Ejecutaremos la Aplicación Finder seguido de la Carpeta Aplicaciones.

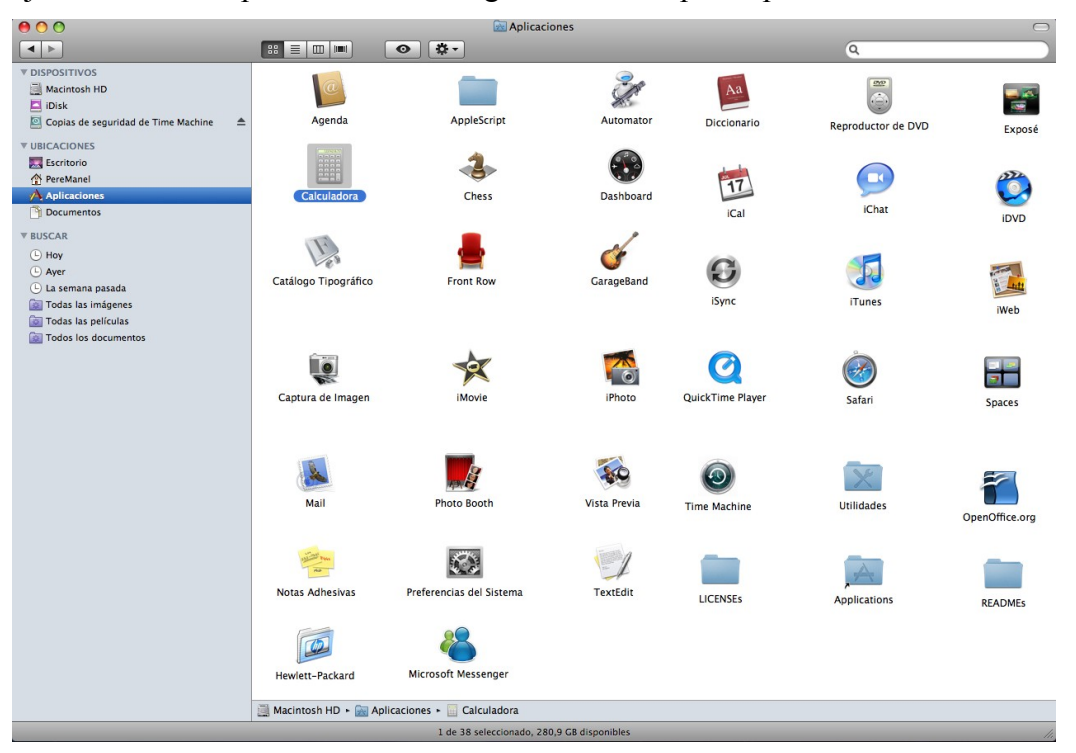

Seleccionaremos con un Clic el icono de la Calculadora, es para seleccionarla.

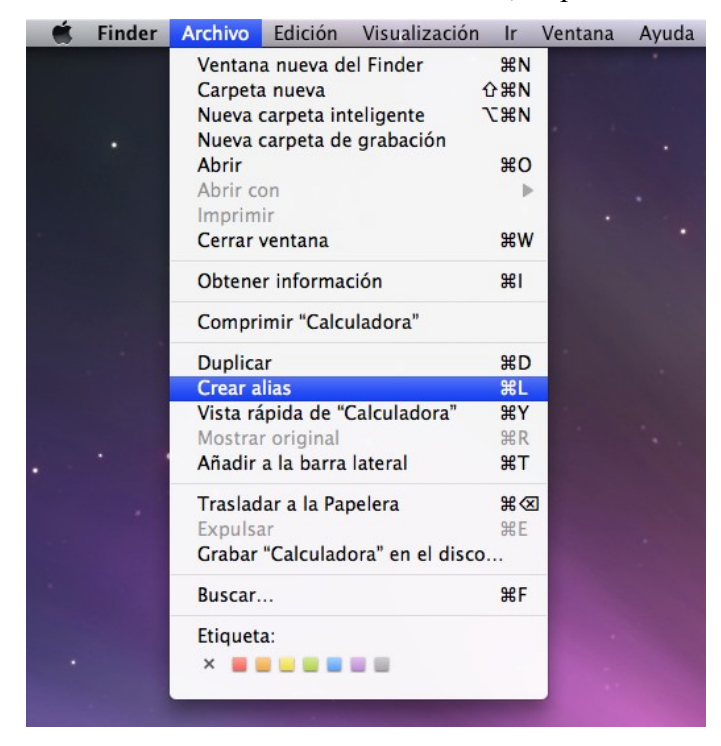

Del menú "Archivo" seleccionaremos "Crear alias".

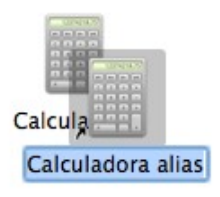

Observarás que se ha creado otro icono con el mismo nombre de la aplicación pero este termina con la palabra "alias".

El siguiente paso será arrastrar el nuevo icono hacia el escritorio del ordenador.

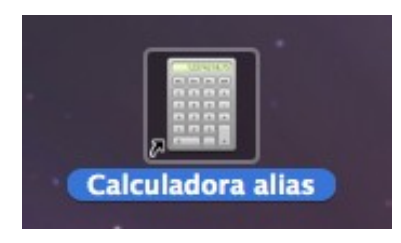

A partir de ahora ya podremos ejecutar la calculadora desde el escritorio.

| 000 | ) Calcu | ladora |    |
|-----|---------|--------|----|
|     |         |        | 0  |
|     |         |        |    |
| MC  | M+      | M-     | MR |
| С   | ( ±     | ÷      | ×  |
| 7   | 8       | 9      | _  |
| 4   | 5       | 6      | +  |
| 1   | 2       | 3      |    |
| (   | o )     | ,      | =  |

Nota:

Si eliminas el Alias no eliminas el programa.

### Crear una carpeta de grabación

Podemos crear una Carpeta de grabación para agregar aquellos archivos que queremos grabar en un CD.

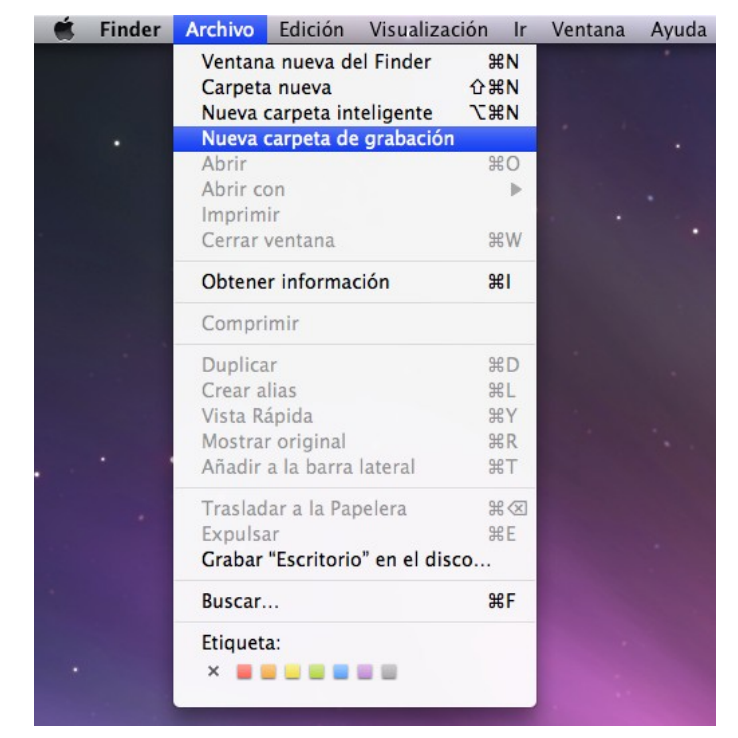

Del menú "Archivo" seleccionaremos "Nueva carpeta de grabación".

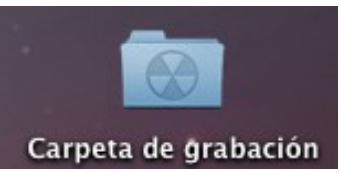

En ella vamos a copiar los archivos que queremos copiar en un CD.

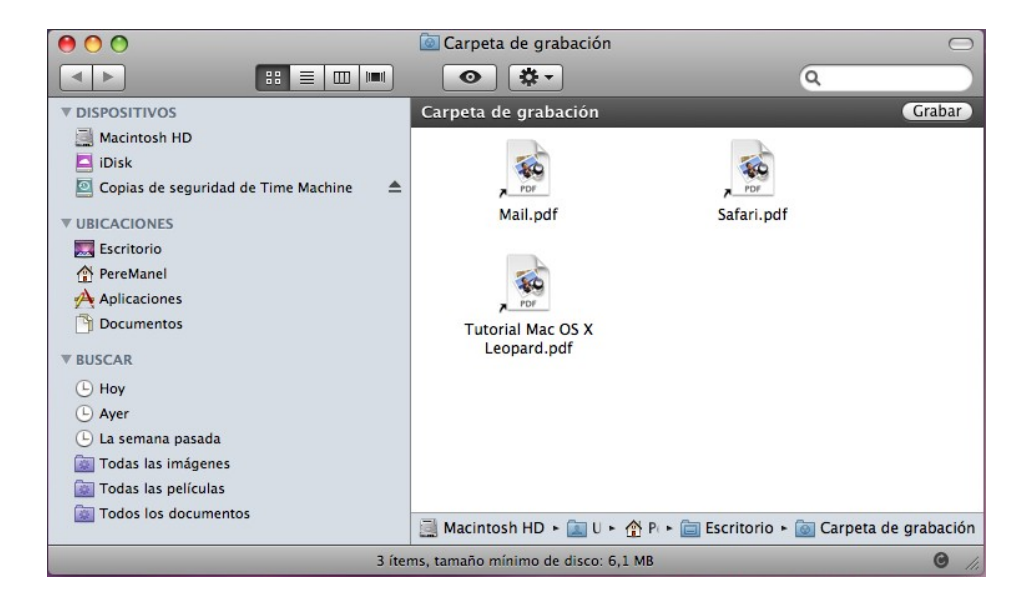

Pulsaremos el botón "Grabar" que se encuentra en la parte superior derecha de la carpeta de grabación cuando esta está abierta, observaremos la siguiente ventana:

| 6 | ¿Seguro que desea gral<br>grabación" en un disco               | oar el contenido de "Carpeta de<br>?                              |
|---|----------------------------------------------------------------|-------------------------------------------------------------------|
| 0 | Puede usar este disco en cua<br>expulsar el disco sin grabarlo | lquier ordenador Mac o Windows. Para<br>o, haga clic en Expulsar. |
|   | Nombre del disco:                                              | Carpeta de grabación                                              |
|   | Velocidad de grabación:                                        | Máximo posible (24x)                                              |

Pulsaremos el botón "Grabar".

| 00 | O Grabar                                           |   |
|----|----------------------------------------------------|---|
|    | Grabando disco: "Carpeta de grabación"             | 0 |
|    | Estado: Grabando pista 1<br>Porcentaje completado: |   |

Empieza el proceso de grabación.

Una vez finalizado el proceso observaremos esta icono en nuestro escritorio.

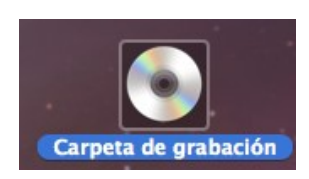

## Organización mediante carpetas inteligentes

Las carpetas inteligentes buscan y organizan automáticamente los archivos por tipo y tema. Por ejemplo, una carpeta inteligente puede reunir automáticamente todas sus hojas de cálculo, mientras que otra puede recopilar los archivos donde se menciona un proyecto específico. Un mismo archivo puede estar en varias carpetas inteligentes.

Las carpetas inteligentes se actualizan automáticamente al modificar, añadir y eliminar archivos en el ordenador.

| Finder | Archivo | Edición     | Visualizad | ión        | Ir | Ventana | Ayuda |
|--------|---------|-------------|------------|------------|----|---------|-------|
|        | Ventan  | a nueva de  | el Finder  | æ          | Ν  |         |       |
|        | Carpeta | a nueva     |            | <b>企</b> 第 | N  |         |       |
|        | Nueva   | carpeta int | teligente  | 7.8        | N  |         |       |
| •      | Nueva   | carpeta de  | grabación  |            | 0  |         | •     |

Para configurar una carpeta inteligente:

En Finder, seleccione Archivo > Nueva carpeta inteligente.

Seleccione los criterios de búsqueda.

Para reunir los archivos de un tema específico, escriba texto en el campo de búsqueda.

Para restringir la búsqueda, haga clic en "Este Mac", de modo que las búsquedas se realicen en todo el ordenador; Servidores, para que las búsquedas se realicen en servidores compartidos de la red local; o su carpeta de inicio. (El nombre de su carpeta de inicio aparecerá entre comillas.)

Para realizar una búsqueda de atributos específicos, haga clic en el botón más (+) situado bajo el campo de búsqueda. Aparecerán los menús locales "Atributos de búsqueda".

Los menús funcionan en parejas; por ejemplo, para buscar imágenes, podría seleccionar "Clase" en el menú local de la izquierda y, a continuación, seleccionar "Imágenes" en el menú local situado junto a éste.

Haga clic en los botones más (+) y menos (-) para añadir o eliminar atributos.

Haga clic en Guardar y especifique un nombre y una ubicación para su carpeta inteligente. Si no desea que su carpeta inteligente aparezca en la barra lateral, anule la selección de "Añadir a la barra lateral".

Determinados caracteres, incluyendo algunos de puntuación como los dos puntos (:), no pueden utilizarse en los nombres de carpeta. Si aparece un mensaje de error, pruebe a utilizar otro nombre.

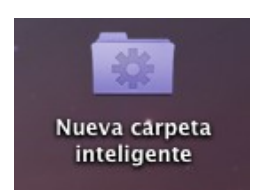

### Cambio rápido de usuario

Algunas veces estamos trabajando con el ordenador y otro usuario tiene que entrar en su cuenta para hacer una gestión.

Podemos configurar el ordenador para poder realizar un cambio rápido de usuario, sin necesidad de cerrar las aplicaciones con las que estamos trabajando.

Los pasos a realizar serán los siguientes:

1.- Seleccionaremos preferencias del sistema.

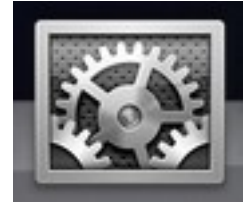

Cuenta

Seleccionaremos cuentas

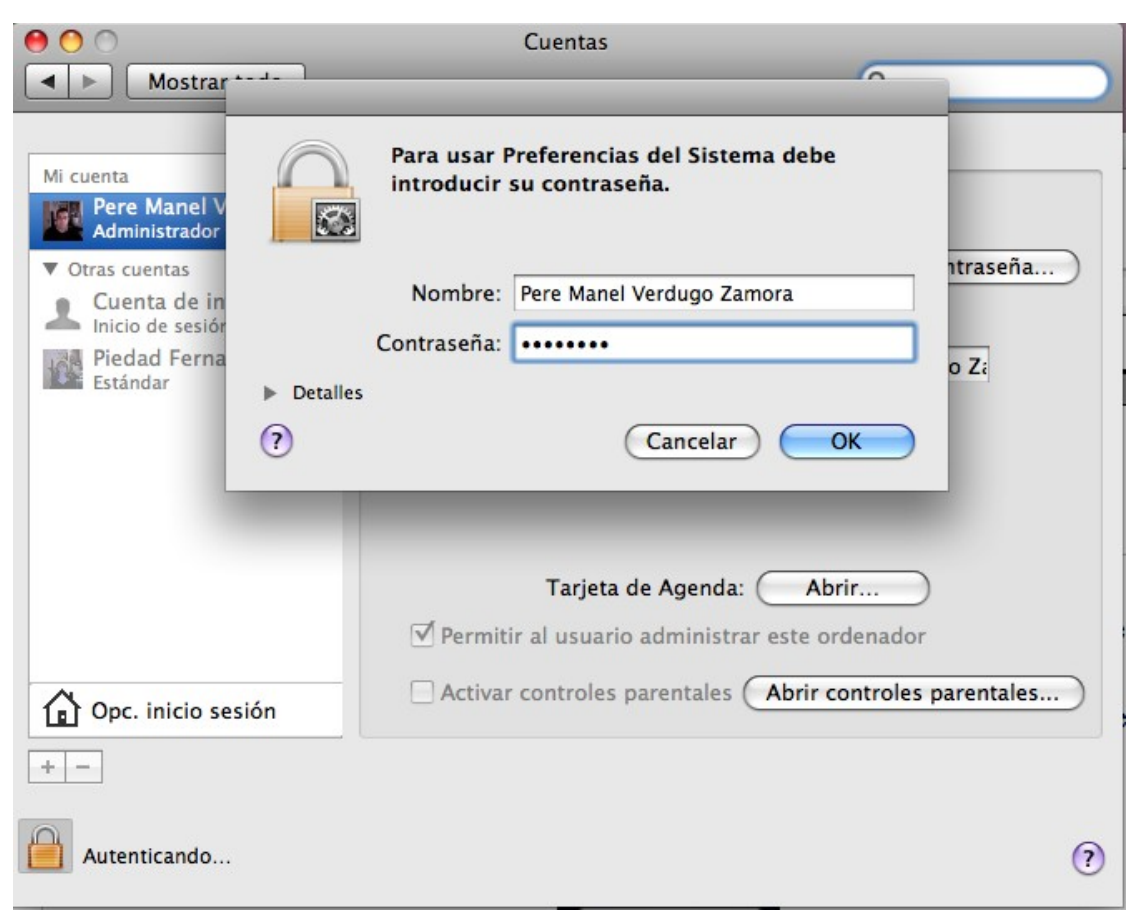

Nos pedirá la contraseña del administrador del equipo, seguido del botón "Ok"

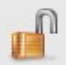

Observarás el candado abierto, ya podemos cambiar la configuración.

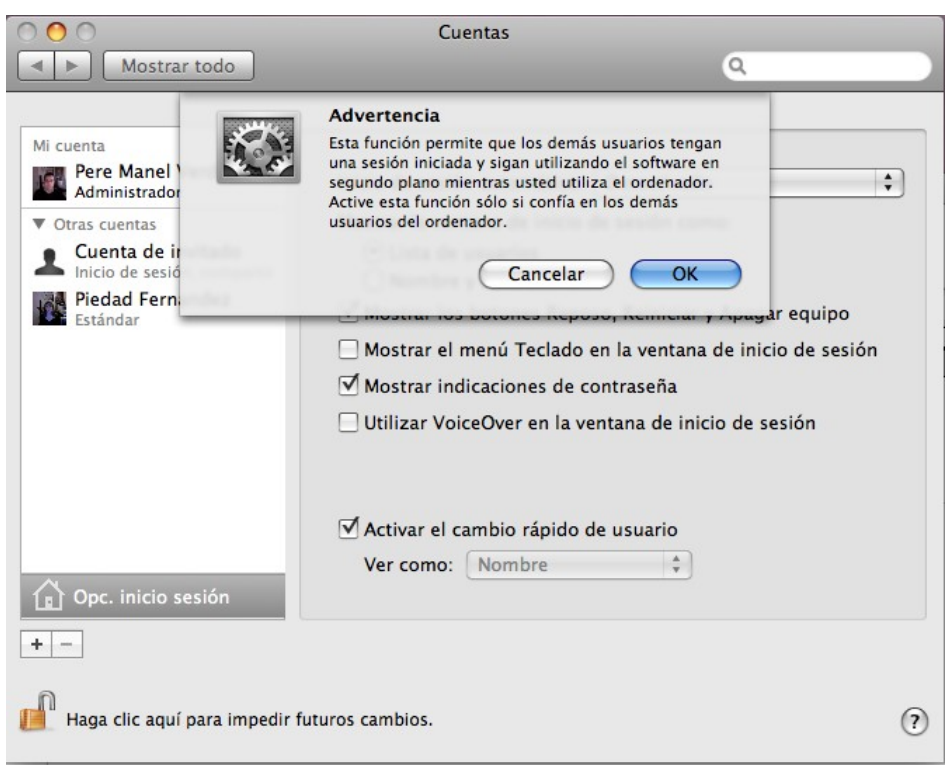

### Seleccionaremos la opción "Opc. inicio sesión"

Activaremos la casilla "Activar el cambio rápido de usuario" de la ventana de advertencia seleccionaremos "Ok".

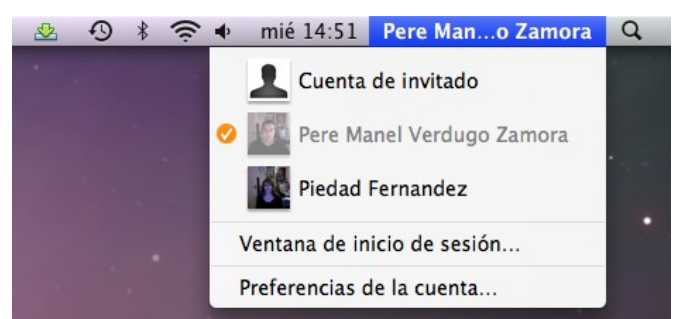

En la parte superior derecha de nuestro escritorio observaremos el nombre del usuario activo, si lo seleccionas puedes cambiar de usuario, sin necesidad de cerrar las aplicaciones, solo te pedirá la contraseña del usuario al que quieres entrar.

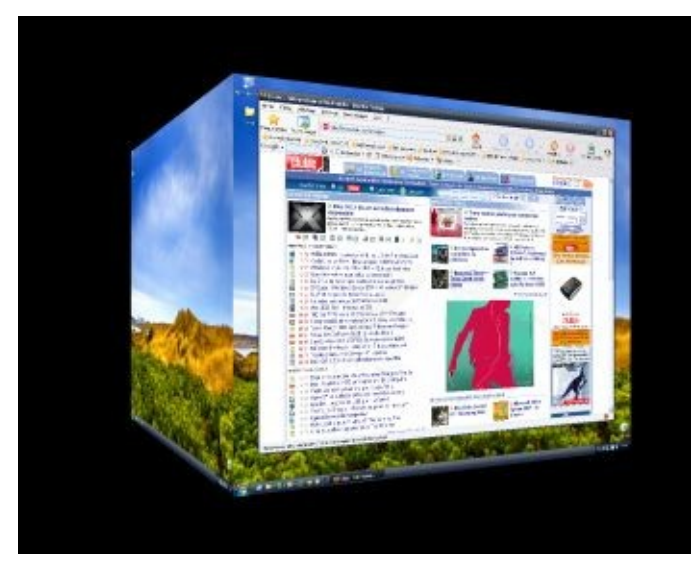

### Compartir documentos entre distintos usuarios

Por motivo de trabajo puede ser frecuente el trabajar documentos en los que participan distintos usuarios, lo más correcto es guardar dichos documentos en una carpeta Compartida, ya que todo lo que vamos a guardar en dicha carpeta tendrás acceso los usuarios que accedan con otras cuentas.

| Una vez finalizado el documento y gu | uardaremos en la siguiente ruta. |
|--------------------------------------|----------------------------------|
|--------------------------------------|----------------------------------|

| 000                                                                                                    |                     | Guardar                                                                                                    |                           |          |         |
|----------------------------------------------------------------------------------------------------|---------------------|----------------------------------------------------------------------------------------------------|---------------------------|----------|---------|
|                                                                                                    | Guardar             | r como: Tutorial Mac II                                                                                                    |                           |          |         |
|                                                                                                    | Compartido          | •                                                                                                    |                           | Qbuscar  |         |
| <ul> <li>▼ DISPOSITIVOS</li> <li>iMac de Pe</li> <li>Macintosh HD</li> <li>iDisk</li> <li>▼ UBICACIONES</li> <li>Escritorio</li> <li>☆ PereManel</li> <li>☆ Aplicaciones</li> <li>⑦ Documentos</li> </ul> | Macintosh HD        | Aplicaciones       Aplicaciones         Developer       Developer         Librería       Anualesel usuario         Sistema       Usuarios         Usuarios       Sistema | Compartido                |          | 11      |
|                                                                                                    | Tipo de arci        | hivo: Documento de texto ODF                                                                                                    | (.odt)<br>ia<br>e filtros | •        |         |
| Ocultar exte                                                                                                    | nsión Carpeta nueva | )                                                                                                    |                           | Cancelar | Guardar |

Desde el disco duro del ordenador, accederemos a la carpeta "Usuarios" y de este a la carpeta "Compartido", todo lo que guardemos aquí, tendrán acceso los usuarios de otras cuentas.

### Exposé

Expose es una característica incluida en su Mac que le permitirá gestionar las ventanas abiertas en su escritorio. Por ejemplo, podría tener TextEdirt abierto con un documento de procesador de textos en su pantalla, además de su navegador Safari para navegar por la red y Mail para controlar su correo, también las Preferencias del Sistema porque está configurando alguna personalización nueva.

Eso puede crear un poco de desorden, y de eso es de lo que se encarga Exposé. Esperimente con las siguientes métodos abreviados del teclado:

- esconda todas las ventanas para que pueda ver todo el escritorio: Pulse F11 (ésta son las teclas F en la parte superior de su teclado, no la F y el número 11). Todo desaparecerá, pero no se asuste. Vuelva a pulsar F11 para volver a traer todas las ventas.
- Muestre únicamente las ventanas de aplicaciones (sin las de Finder): Pulse F10.

• Muestre únicamente todas las ventanas de la pantalla a la vez, como verá en la siguiente figura:

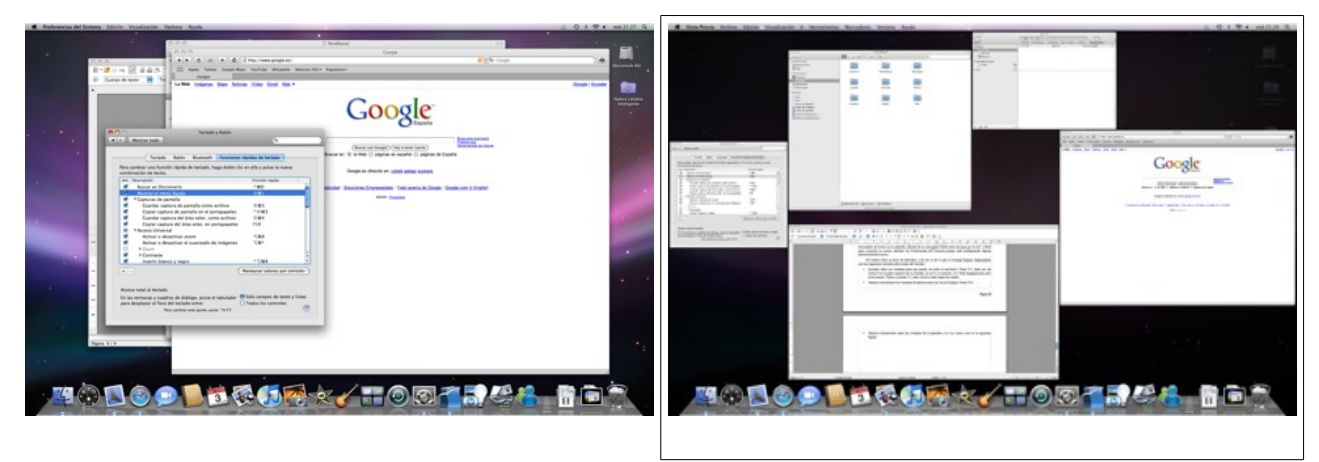

Pulse F9. Mientras se encuentra en esta vista, pósese sobre una ventana y un pequeño mensaje emergerá indicándole qué es. Haga clic en cualquier ventana para traer solamente esa ventana al frente, mientras el resto permanecen escondidas.

|                                                                                                    |                                                                         | ٩                                                      |         |
|----------------------------------------------------------------------------------------------------|-------------------------------------------------------------------------|--------------------------------------------------------|---------|
|                                                                                                    | Exposé Spaces                                                           |                                                        |         |
| quinas de la pantalla activa                                                                                                    | 15                                                                      |                                                        |         |
| Escritorio                                                                                                    |                                                                         | [-                                                     | \$      |
|                                                                                                    |                                                                         |                                                        |         |
| -                                                                                                    |                                                                         | -                                                      | \$      |
|                                                                                                    |                                                                         |                                                        |         |
| nciones rápidas de teclado                                                                                                    | y ratón (para más opciones, pulse M                                     | ayúsculas, Control, Opción c                           | Comando |
| xposé                                                                                                    |                                                                         |                                                        |         |
| cceda al instante a cualqui                                                                                                    | er ventana abierta con <mark>solo</mark> pulsar un                      | a tecla. Muestre todas las vei                         | ntanas  |
| biertas como miniaturas, v<br>ara localizar rápidamente r                                                                                    | isualice ventanas de la aplicación acti<br>un archivo de su escritorio. | ual o bien oculte todas las ve                         | ntanas  |
| Todas las ventanas:                                                                                                    | F9 🛟                                                                    | Botón del ratón 4                                      | \$      |
|                                                                                                    | F10                                                                     | -                                                      | -       |
| Ventanas aplicaciones:                                                                                                    | 110                                                                     | L                                                      |         |
| Ventanas aplicaciones:<br>Mostrar Escritorio:                                                                                                | F11 +                                                                   | -                                                      | \$      |
| Ventanas aplicaciones:<br>Mostrar Escritorio:                                                                                                | F11 ÷                                                                   | -                                                      | •       |
| Ventanas aplicaciones:<br>Mostrar Escritorio:<br>Dashboard                                                                                   | F11 +                                                                   | [-                                                     | •       |
| Ventanas aplicaciones:<br>Mostrar Escritorio:<br>Dashboard<br>1 Dashboard aloja widgets:                                                     | F11                                                                     | lizar tareas habituales y le                           | •       |
| Ventanas aplicaciones:<br>Mostrar Escritorio:<br>Dashboard<br>I Dashboard aloja widgets:<br>proporcionan acceso rápido                       | F11<br>miniaplicaciones que le permiten rea<br>a su información.        | -                                                      | •       |
| Ventanas aplicaciones:<br>Mostrar Escritorio:<br>Dashboard<br>I Dashboard aloja widgets:<br>roporcionan acceso rápido<br>Ocultar v mostrar:  | miniaplicaciones que le permiten rea<br>a su información.               | -<br>lizar tareas habituales y le<br>Botón del ratón 3 | •       |
| Ventanas aplicaciones:<br>Mostrar Escritorio:<br>Dashboard<br>I Dashboard aloja widgets:<br>iroporcionan acceso rápido<br>Ocultar y mostrar: | miniaplicaciones que le permiten rea<br>a su información.<br>F12        | -<br>lizar tareas habituales y le<br>Botón del ratón 3 | •       |
| Ventanas aplicaciones:<br>Mostrar Escritorio:<br>Dashboard<br>I Dashboard aloja widgets:<br>roporcionan acceso rápido<br>Ocultar y mostrar:  | F11 F11 F11 F11 F12 F12                                                 | -<br>lizar tareas habituales y le<br>Botón del ratón 3 | •       |

A continuación se muestra la ventana Exposé

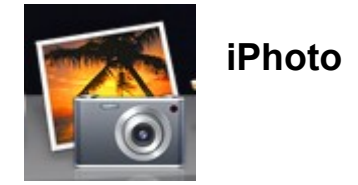

Con la llegada del nuevo mundo digital ya no tendrá por que quedarse las fotos abandonadas en los álbumes. iPhoto nos ayudará a tener organizadas nuestras fotos, imprimirlas y compartirlas de forma más sencilla posible.

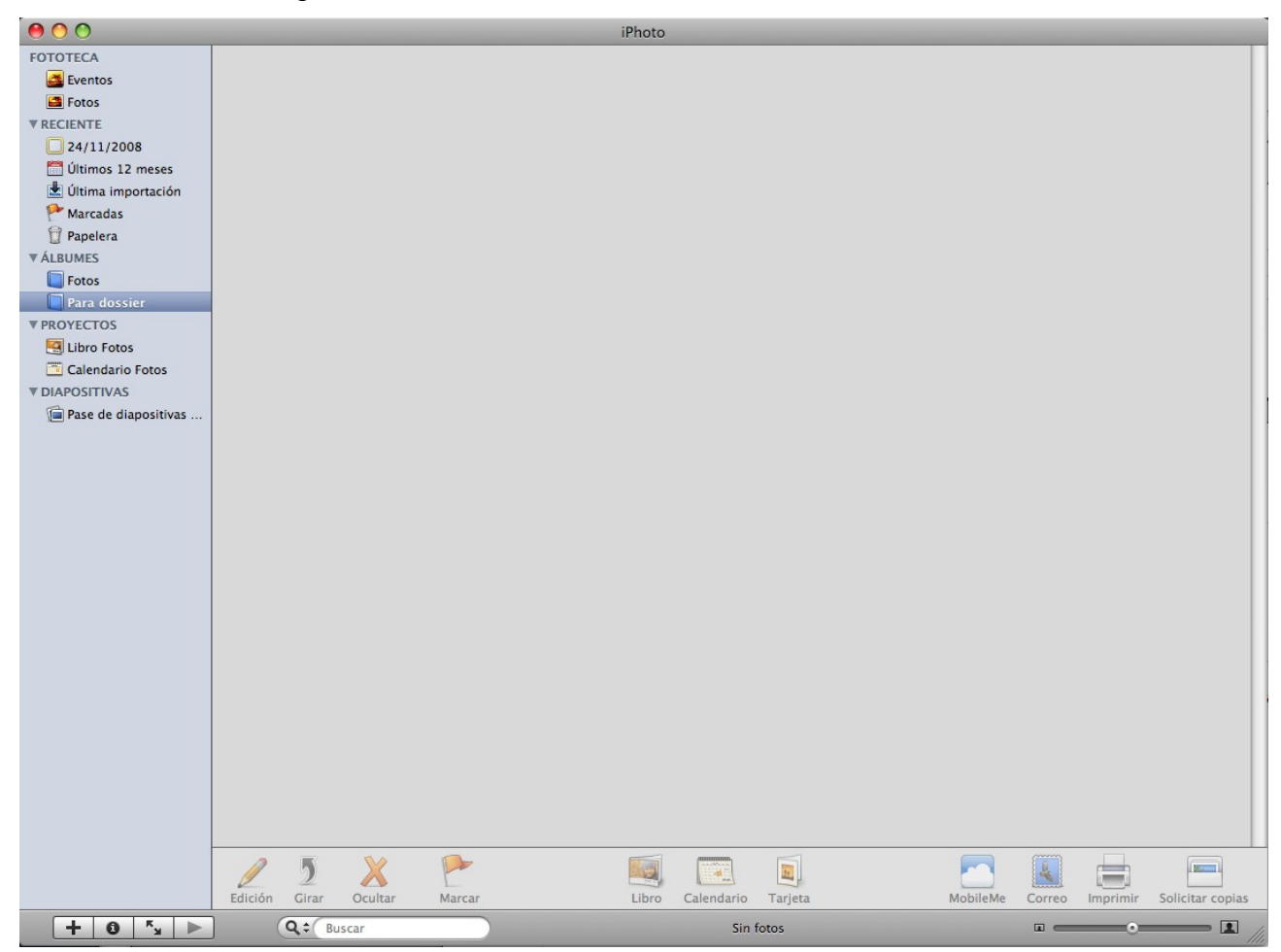

Para realizar un proyecto nuevo realizaremos la siguiente opción de su menú:

| 🗯 iPhoto | Archivo Edición Fotos Eventos C      | ompartir    | Visualización | Ventana | Ayuda |
|----------|--------------------------------------|-------------|---------------|---------|-------|
|          | Nuevo álbum                          | ЖN          |               |         |       |
|          | Nuevo álbum a partir de la selección | 企業N         |               |         | •     |
|          | Nuevo álbum inteligente              | <b>₹</b> %N |               |         |       |
|          | Carpeta nueva                        | <b>て企業N</b> |               |         |       |

Del menú "Archivo" seleccionaremos "Nuevo álbum..."

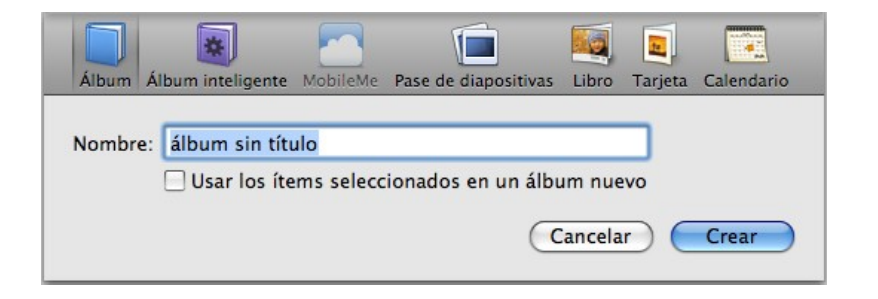

Daremos nombre al proyecto, seguido del botón "Crear".

El siguiente paso será pasar las fotos al programa.

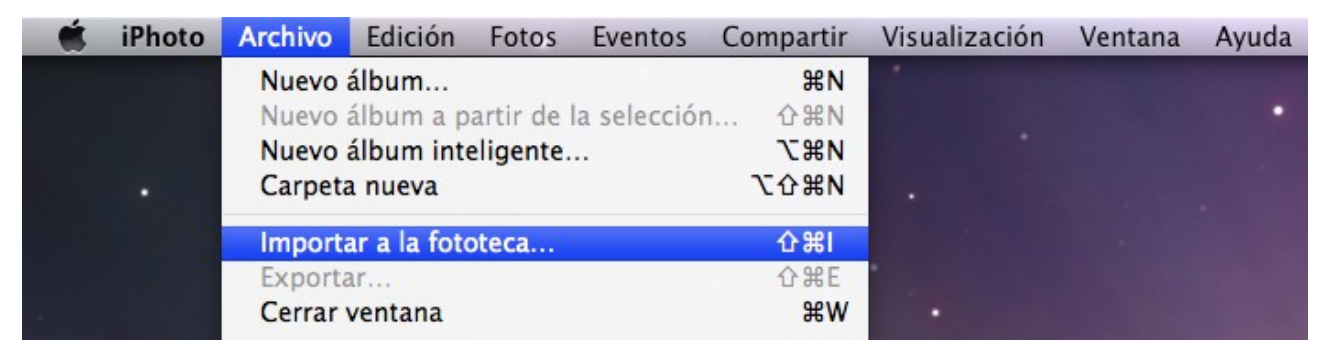

Del menú "Archivo" seleccionaremos "Importar a la fototeca..."

| $\bigcirc \bigcirc \bigcirc \bigcirc \bigcirc$ | Importar fotos           |
|------------------------------------------------|--------------------------|
|                                                | E Fotos Vicente Q buscar |
| ▼ DISPOSITIVOS                                 | CIMG3615.JPG             |
| 💻 iMac de                                      | 🖹 CIMG3616.JPG           |
| 📃 Macinto                                      | CIMG3617.JPG             |
| 🗖 iDisk                                        | CIMG3618.JPG             |
| 🔯 Copi 🔺                                       | CIMG3619.JPG             |
|                                                | CIMG3620.JPG             |
| ▼ COMPARTIDO                                   | CIMG3621,JPG             |
| david-e                                        | 🖹 CIMG3622.JPG           |
| ▼ UBICACIONES                                  | 🖹 CIMG3623.JPG           |
| 🧱 Escritorio                                   | 🖹 CIMG3624.JPG           |
| 🐴 PereManel                                    | 🖹 CIMG3625.JPG           |
| Aplicaci                                       | 🖹 CIMG3626.JPG           |
| Docume                                         | CIMG3627.JPG             |
|                                                | CIMG3628.JPG             |
| ▼ MULTIMEDIA                                   |                          |
|                                                |                          |
|                                                | Cancelar Importar        |

Si queremos importar una conjunto de fotografías correlativas, con el ratón marcaremos la primera fotografía y la última del grupo manteniendo apretada la tecla de Mayúsculas, y a continuación el botón "Importar".

Si queremos seleccionar fotografías no continuas, las seleccionaremos manteniendo pulsada la tecla "cmd", al lado de la tecla espaciadora.

| $\bigcirc \bigcirc \bigcirc$ | Importar fotos             |
|------------------------------|----------------------------|
|                              | The Fotos Vicente Q buscar |
| ▼ DISPOSITIVOS               | 🖹 CIMG3615.JPG             |
| 💻 iMac de                    | CIMG3616.JPG               |
| Macinto                      | CIMG3617.JPG               |
| Disk                         | CIMG3618.JPG               |
| 🖾 Copi 🔺                     | 🖹 CIMG3619.JPG             |
|                              | CIMG3620.JPG               |
| ▼ COMPARTIDO                 | CIMG3621.JPG               |
| david-e                      | CIMG3622.JPG               |
| ▼ UBICACIONES                | CIMG3623.JPG               |
| Escritorio                   | CIMG3624.JPG               |
| PereManel                    | 🖹 CIMG3625.JPG             |
| Aplicaci                     | CIMG3626.JPG               |
| Docume                       | CIMG3627.JPG               |
|                              | CIMG3628.JPG               |
| MULTIMEDIA                   |                            |
|                              |                            |
|                              | Cancelar Importar          |

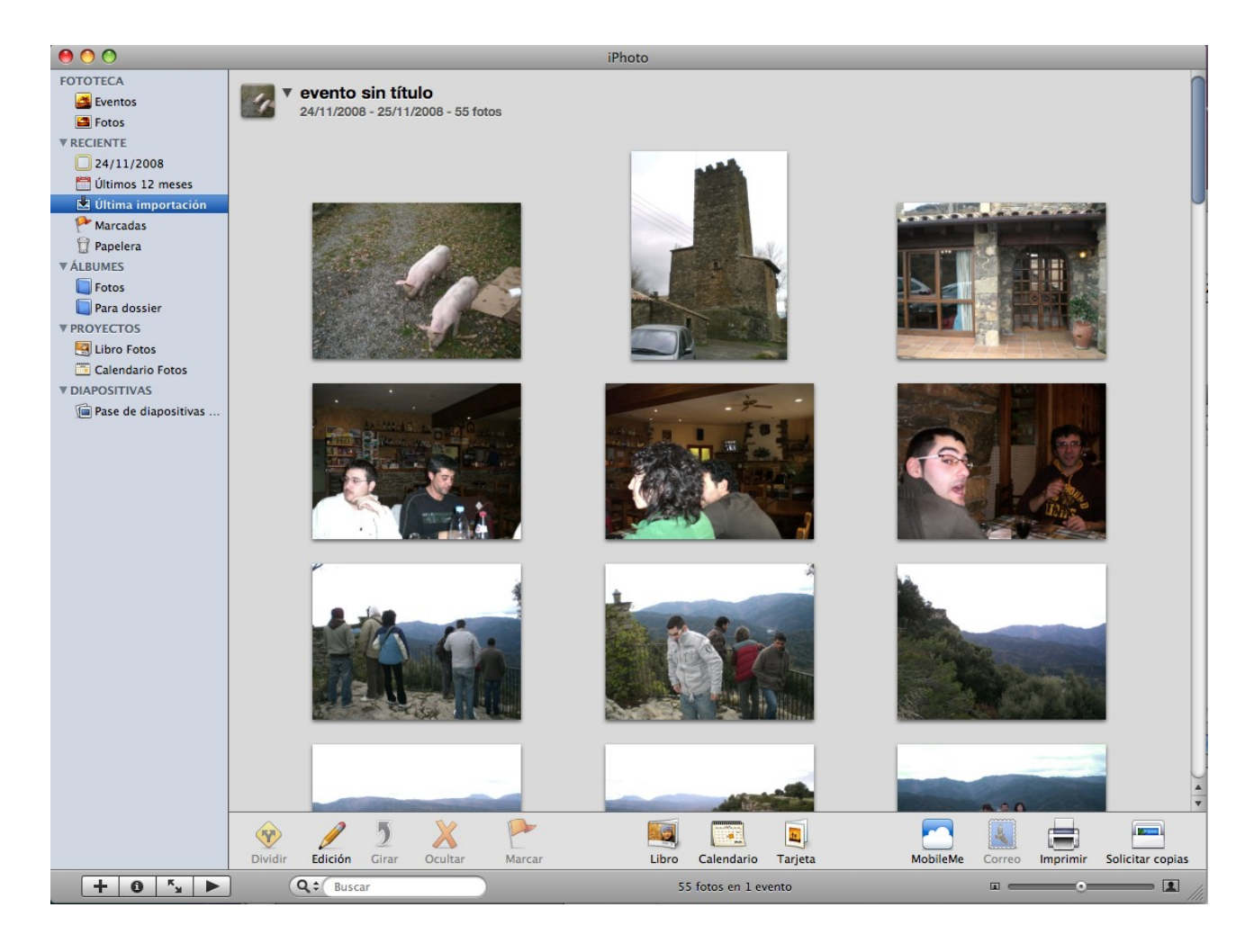

Ya hemos importado las fotografías que pueden ser desde una cámara digital.

En nuestro ejemplo como queremos trabajar con todas las fotografías realizaremos tenemos que seleccionar todas las fotografías.

| 🗯 iPhoto Arc | hivo Edición | Fotos      | Eventos | Compartir        | Visualización | Ventana | Ayuda |
|--------------|--------------|------------|---------|------------------|---------------|---------|-------|
|              | Desha        | cer        |         | ₩Z               |               |         |       |
|              | Rehace       | er         | 合       | ЖZ               |               |         |       |
|              | Cortar       |            |         | ЖX               |               |         |       |
|              | Copiar       |            | 1       | ЖC               |               |         |       |
|              | Pegar        |            |         | ₩V               |               |         |       |
|              | Selecci      | onar todo  | )       | ж <mark>А</mark> |               |         |       |
|              | No sel       | eccionar n | nada 🗘  | ЖA               |               |         |       |

Del menú "Edición" realizaremos "Seleccionar todo".

En la parte inferior observarás un botón con el signo más.

|        |                        | +         | <b>0</b> <sup>K</sup> y |           |                  |          |                   |
|--------|------------------------|-----------|-------------------------|-----------|------------------|----------|-------------------|
| Álbum  | Álbum inteligente      | MobileMe  | Pase de diapos          | sitivas l | Libro            | Tarjeta  | Calendario        |
| Nombre | e: 🚺<br>🗹 Usar los íte | ms selecc | ionados en u            | n pase    | de dia<br>ncelar | apositiv | as nuevo<br>Crear |

En la parte superior activaremos la opción "Pase de diapositivas", a continuación daremos nombre al proyecto y el botón "Crear".

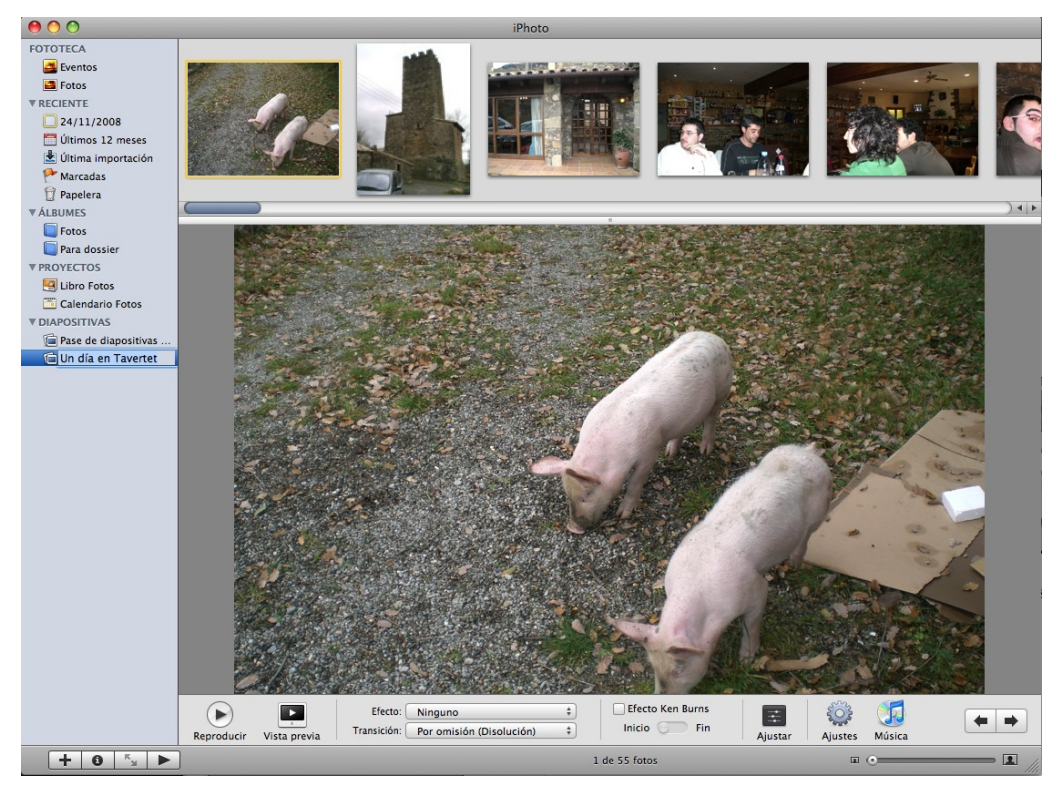

A continuación lo primero que tenemos que realizar es ordenar las fotografía.

Si nos colocamos encima de una fotografía y mantenemos pulsado el botón del ratón podremos mover las fotografías en el orden que deseemos.

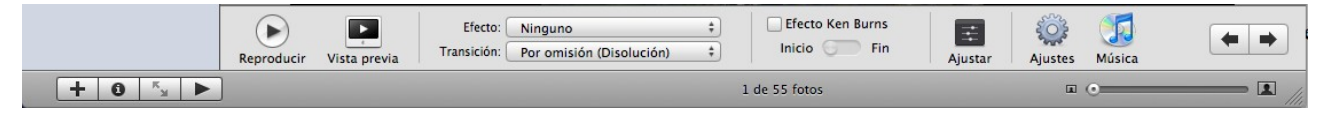

En el apartado de efectos encontraremos las siguientes opciones:

Ninguno - Blanco y Negro - Sepia

En el apartado Transición:

| 1 | Por omisión (Disolución)  |  |
|---|---------------------------|--|
|   | Ninguna                   |  |
|   | Aleatorio                 |  |
|   | Cubo                      |  |
|   | Disolución                |  |
|   | Gota de agua              |  |
|   | Fundido en negro          |  |
|   | Volteo                    |  |
|   | Volteo en mosaico grande  |  |
|   | Volteo en mosaico pequeño |  |
|   | Pasar página              |  |
|   | Arrastre                  |  |
|   | Descubrimiento            |  |
|   | Giro                      |  |
|   | Barrido                   |  |

Si activamos la opción "Efecto Ken Burns" podemos hacer que una fotografía realice un recorrido o cambio de tamaño, definiendo en la opción "Inicio" la posición inicial y cuando seleccionamos la posición "Fin" la posición final.

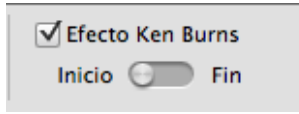

Ajustar, activaremos esta opción para ajustar las siguientes opciones:

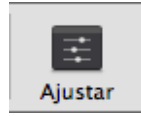

| 😣 Ajustar diapositiva                  |  |
|----------------------------------------|--|
| Reproducir durante 3 ŧ segundos        |  |
| Transición: Disolución ‡<br>Velocidad: |  |
| Restaurar valores por omisión          |  |

Duración de la dispositiva, el tipo de transición, velocidad de la misma, así como la dirección de la transición.

| VISUAIIZAF Ca                     | ida una durante 3 🗘 segundos                                                         |
|-----------------------------------|--------------------------------------------------------------------------------------|
| Transición:<br>Velocidad:         |                                                                                      |
| Repetir pase                      | de diapositivas                                                                      |
| Ajustar las fo                    | otos a la pantalla                                                                   |
| Efecto Ken B                      | urns automático                                                                      |
| Mostrar títule                    | DS CONTRACTOR                                                                        |
| Mostrar mis                       | puntuaciones                                                                         |
| Mostrar los c                     | controles del pase de diapositivas                                                   |
| Repetir músi     La música se re  | ca durante el pase de diapositivas<br>epetirá mientras dure el pase de diapositivas. |
| O Sincronizar r                   | núsica v pase de diapositivas                                                        |
| La duración de<br>mientras se rer | las diapositivas se ajustará para que éstas se visualice<br>produzca la música.      |
|                                   |                                                                                      |

Ajustes, al activar esta opción observaremos la siguiente ventana:

Estos ajustes se aplicarán a todas las fotografías.

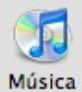

Música, con esta opción podremos seleccionar la música que queremos escuchar durante el pasa de las fotografías.

| <ul> <li>GarageBand</li> <li>GarageBand</li> <li>GarageBand</li> <li>GarageBand</li> <li>Música</li> <li>Películas</li> <li>Podcasts</li> <li>Añadidas recienten</li> </ul> | nente   |          |
|----------------------------------------------------------------------------------------------------|---------|----------|
| Nombre                                                                                                    | Artista | Tiempo   |
| Acoustic Sunrise.m4a                                                                                                    |         | 1:18     |
| 📝 Barbeque Blues.m4a                                                                                                    |         | 1:03     |
| 🚮 Buddy.m4a                                                                                                    |         | 1:19     |
| Island Celebration.m4a                                                                                                    |         | 1:03     |
| Jesu, Joy Of Man's Des                                                                                                    |         | 2:24     |
| 🚮 Lazy Day.m4a                                                                                                    |         | 0:31     |
| Minuet in G.mp3                                                                                                    |         | 1:30     |
| Peach Cobbler.m4a                                                                                                    |         | 1:26     |
| ▶ Q                                                                                                    |         | 11 ítems |

Aumentar o disminuir el tamaño de la fotografía.

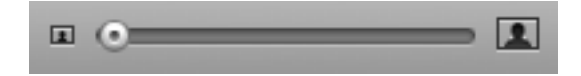

Una vez finalizado el proyecto lo vamos a guardar como película.

| 🗯 iPhoto | Archivo | Edición      | Fotos     | Eventos     | Compartir          | Visualización | Ventana | Ayuda |
|----------|---------|--------------|-----------|-------------|--------------------|---------------|---------|-------|
|          | Nuevo   | álbum        |           |             | ЖN                 |               |         |       |
|          | Nuevo   | álbum a p    | artir de  | la selecció | n 쇼울N              |               |         |       |
|          | Nuevo   | álbum inte   | eligente. |             | ₹₩N                |               |         |       |
|          | Carpeta | a nueva      |           |             | ℃ <b>企</b> 器N      |               |         |       |
|          | Import  | ar a la foto | oteca     |             | ℃ <mark>彩</mark> Ⅰ |               |         |       |
|          | Export  | ar           |           |             | <del>ሰ</del>       |               |         |       |
|          | Cerrar  | ventana      |           |             | жw                 | •             |         |       |

Del menú "Archivo" seleccionaremos "Exportar..."

|                     | = | Películas                |            | (Q buscar |
|---------------------|---|--------------------------|------------|-----------|
| <b>DISPOSITIVOS</b> |   | iMovie Events            |            |           |
| iMac de             | Ш | iMovie Projects          |            |           |
| 📃 Macinto           | н | J Pase de foto.m4v       |            |           |
| Disk                | н | Pase de foticente.mov    |            |           |
| 🖸 Copi 📤            | U | pase de fotos.mov        |            |           |
|                     | 2 | 📄 Video cámara vicente ト |            |           |
| COMPARTIDO          |   |                          |            |           |
| david-e             | 4 |                          |            |           |
| UBICACIONES         | - |                          | 11         |           |
|                     |   |                          | (640, 480) | 9         |

Pulsaremos el botón "Exportar" y empezará a realizar el video.

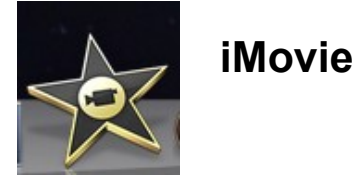

Las fotografías nos hacen recordar muchas de las cosas que hemos vivido a lo largo de nuestra vida, pero ¿qué haríamos si no tuviéramos vídeos? Los vídeos nos muestran elementos y momentos que en las fotografías ni siquiera apreciamos.

Con iMovie podemos editar vídeos formados por clips, imágenes fijas y música, importar clips desde una cámara DV o montar fotografías desde iPhoto.

|                                                                                                    | imovie – Dossiei de mac                                                                                               |      |
|----------------------------------------------------------------------------------------------------|----------------------------------------------------------------------------------------------------|------|
| Ebilioteca de proyectos  Pi Dossier de mac Ma prime proyecto Pi Proyecto nuevo  Pi Proyecto nuevo  Pi Proyec |                                                                                                    |      |
|                                                                                                    | Arrastre contenidos aqui para<br>crear un proyecto nuevo                                                              |      |
|                                                                                                    |                                                                                                    |      |
|                                                                                                    | 0 s en total                                                                                                    |      |
| E 5                                                                                                    | N N ★ ☆ X P / L ++ 0                                                                                                  |      |
| Biblioteca de eventos<br>■ Ultra importación<br>V ■ Macintos H0<br>R Videos de l'Photo<br>V ■ 2008<br>■ Macinto de V-12-08<br>■                                                                                                    |                                                                                                    |      |
| 🔻 📾 Copias de seguridad de Time Machine                                                                                                    | Para visualizar el vídeo, seleccione uno o varios eventos de la biblioteca de eventos situada a la izquierda.         |      |
|                                                                                                    | Para añadir video a su biblioteca, conecte una videocámara o seleccione una opción de importación en el menú Archivo. |      |
|                                                                                                    |                                                                                                    |      |
| Mostrar: Todos los clips +                                                                                                    | 0 s en totaj                                                                                                    | 30 s |

Para realizar un nuevo proyecto, del menú "Archivo" seleccionaremos "Proyecto nuevo..."

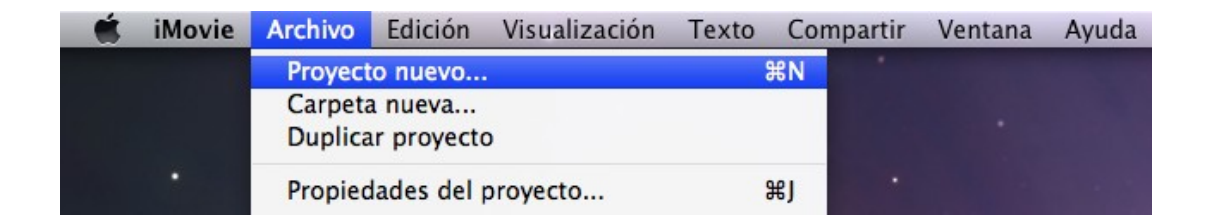

| Nombre del proyecto: | Proyecto nuevo    |   |
|----------------------|-------------------|---|
| Proporciones:        | Panorámico (16:9) |   |
|                      |                   |   |
|                      |                   | C |

Daremos nombre al proyecto y las proporciones del mismo.

|   | Estándar (4:3)    |  |
|---|-------------------|--|
|   | iPhone (3:2)      |  |
| 1 | Panorámico (16:9) |  |

A continuación tenemos que importar el video, las fotografías y la música para realizar el proyecto.

| 📫 iN | lovie | Archivo                                                    | Edición                                                        | Visualización                                                     | Texto               | Con      | npartir | Ventana | Ayuda |
|------|-------|------------------------------------------------------------|----------------------------------------------------------------|-------------------------------------------------------------------|---------------------|----------|---------|---------|-------|
|      |       | Proyect<br>Carpeta<br>Duplica                              | o nuevo<br>a nueva<br>ar proyecto                              | o                                                                 |                     | ЖN       |         |         |       |
|      | •     | Propied                                                    | lades del                                                      | proyecto                                                          |                     | жJ       |         |         |       |
|      |       | <b>Traslad</b><br>Fusiona<br>Dividir<br>Traslad<br>Liberar | ar proyec<br>ar eventos<br>evento an<br>ar clips re<br>espacio | <b>to a la Papelera</b><br>ites del clip sele<br>echazados a la F | ccionado<br>apelera | <b>*</b> |         |         |       |
|      |       | Importa                                                    | ar desde l                                                     | a cámara                                                          |                     | жı       |         |         |       |
|      |       | Importa<br>Importa                                         | ar proyect<br>ar película                                      | o de iMovie HD.<br>Is                                             |                     |          |         |         |       |
|      |       | Ajustar<br>Imprim                                          | página<br>ir proyect                                           | 0                                                                 | Û                   | ЖР<br>ЖР |         |         |       |

Del menú "archivo" podemos importar desde la cámara, desde proyectos de iMovie o importar películas.

Importar desde la cámara...

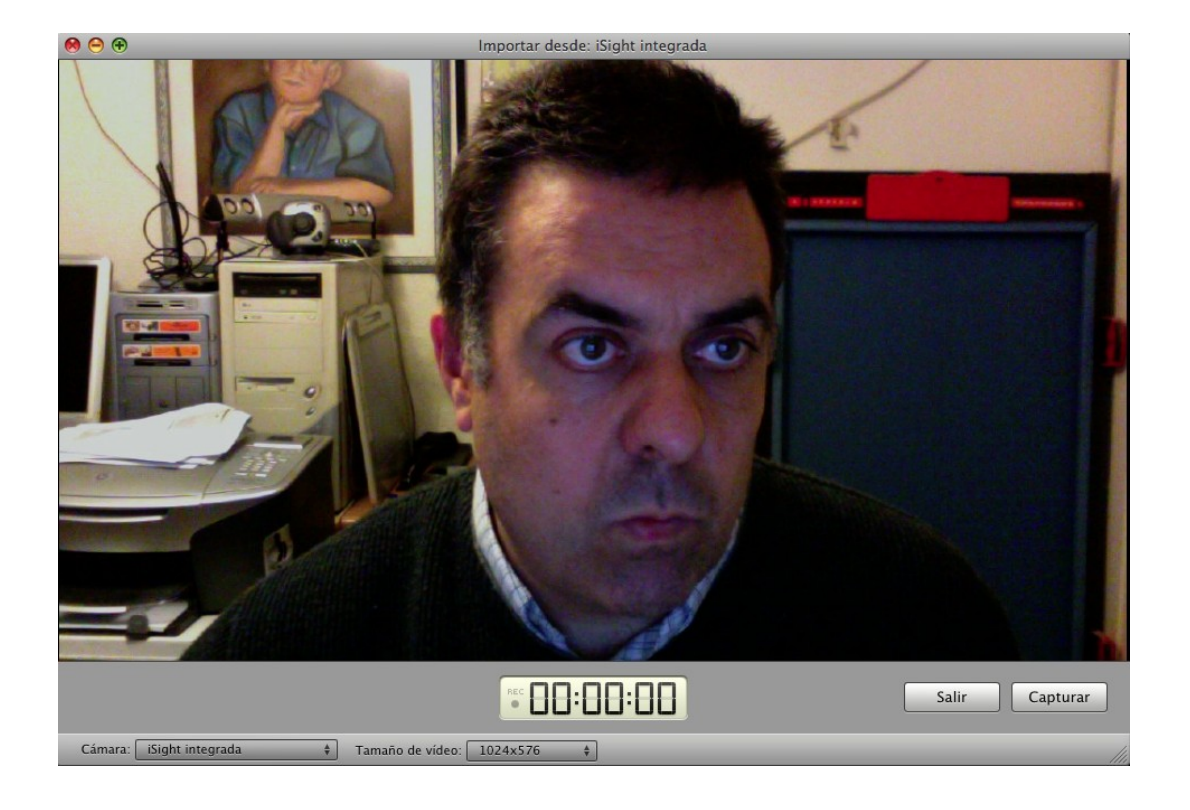

Si tenemos conectada una cámara digital la conectaremos por el puerto Fire Ware, reproduciremos la cámara, y de la ventana anterior pulsaremos el botón "Capturar", con este proceso estamos pasando el video de la cámara a nuestro ordenador.

En el caso que nuestra cámara tenga disco duro, este proceso no lo tendremos que hacer, conectaremos nuestra cámara a un puerto USB, el ordenador lo reconocerá como un disco duro externo, nos limitaremos a copiar dichos archivos en nuestro ordenador.

|                                                                                                    | Vicent                                                                                                    | e                                                                |                                              | 🕄 🔍 busca                                   | r  |
|----------------------------------------------------------------------------------------------------|----------------------------------------------------------------------------------------------------|------------------------------------------------------------------|----------------------------------------------|---------------------------------------------|----|
|                                                                                                    | El Refugi.                                                                                                    | m4v                                                              |                                              |                                             |    |
| COMPARTIDO                                                                                                    | Mi películ                                                                                                    | a 1.avi                                                          |                                              |                                             | -  |
| 📃 david-e 🎧 🚦                                                                                                    | Mi películ                                                                                                    | a 2.avi                                                          |                                              |                                             |    |
|                                                                                                    | Mi películ                                                                                                    | a 3.avi                                                          | 1                                            | 21 4 4                                      | 4  |
| Fscritorio                                                                                                    |                                                                                                    |                                                                  |                                              |                                             | 11 |
| A PereManel                                                                                                    |                                                                                                    |                                                                  |                                              | きし アントレ                                     |    |
| Anlicaci V                                                                                                    |                                                                                                    |                                                                  |                                              |                                             |    |
|                                                                                                    |                                                                                                    |                                                                  |                                              |                                             | _  |
| J Docume                                                                                                    |                                                                                                    |                                                                  | -                                            |                                             |    |
| Guardar en: Macin                                                                                                    | ntosh HD (2                                                                                                    | 261,8 GB libre                                                   | s/3905 m                                     | in)                                         | •  |
| Guardar en: Macin                                                                                                    | ntosh HD (2<br>existente:                                                                                          | 261,8 GB libre                                                   | to 04–12–                                    | iin)<br>08                                  | •  |
| Guardar en: Macin<br>Añadir a evento<br>Crear nuevo eve                                                                                                    | ntosh HD (2<br>existente:<br>nto:                                                                                  | 261,8 GB libre                                                   | to 04–12–                                    | in)<br>08                                   | •  |
| Guardar en: Macin<br>Añadir a evento<br>Crear nuevo eve<br>Importar vídeo 10                                                                                              | ntosh HD (2<br>existente:<br>nto:<br>980i como:                                                                    | 261,8 GB libre<br>Nuevo even<br>Grande - 96                      | to 04-12-<br>50 x 540                        | in)<br>08                                   | •  |
| Guardar en: Maci<br>Añadir a evento<br>Crear nuevo eve<br>Importar vídeo 10<br>Este ajuste no afecta<br>La selección de la op<br>archivo sin perder ap                    | ntosh HD (2<br>existente:<br>nto:<br>)80i como:<br>al vídeo DV, 1<br>ción "Grande"<br>enas calidad                 | Cfande – 96<br>MPEG-2 o MPEG<br>' reducirá signifi<br>de imagen. | to 04–12–<br>50 x 540<br>–4.<br>icativamente | in)<br>08<br>e el tamaño del                | •  |
| Guardar en: Maci<br>Añadir a evento<br>Crear nuevo eve<br>Importar vídeo 10<br>Este ajuste no afecta<br>La selección de la op<br>archivo sin perder ap<br>Copiar archivos | ntosh HD (2<br>existente:<br>nto:<br>180i como:<br>al vídeo DV,<br>ción "Grande"<br>renas calidad<br>Las películas | Crande – 96<br>MPEG-2 o MPEG<br>reducirá signifi<br>de imagen.   | to 04–12–<br>50 x 540<br>–4.<br>icativamente | in)<br>08<br>e el tamaño del<br>naño grande | •  |

A partir de entonces del menú "Archivo" seleccionaremos "Importar películas".

Pulsaremos el botón "Importar" observaremos dos ventanas para importar la película a nuestro programa y proporcionar las fotografía en la película.

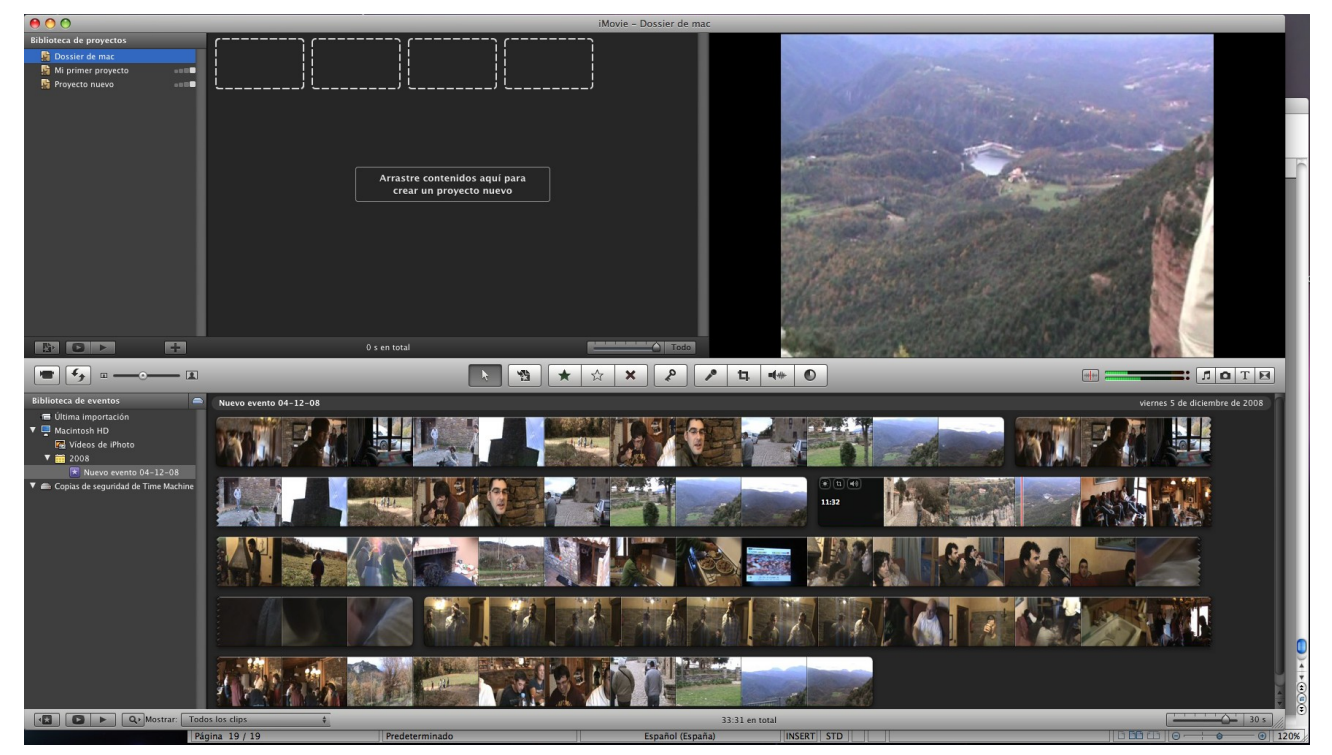

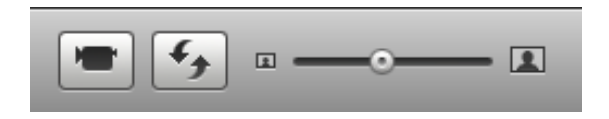

- 1.- Visualizar la ventana para importar videos desde la cámara.
- 2.- Intercambiar eventos y proyectos.

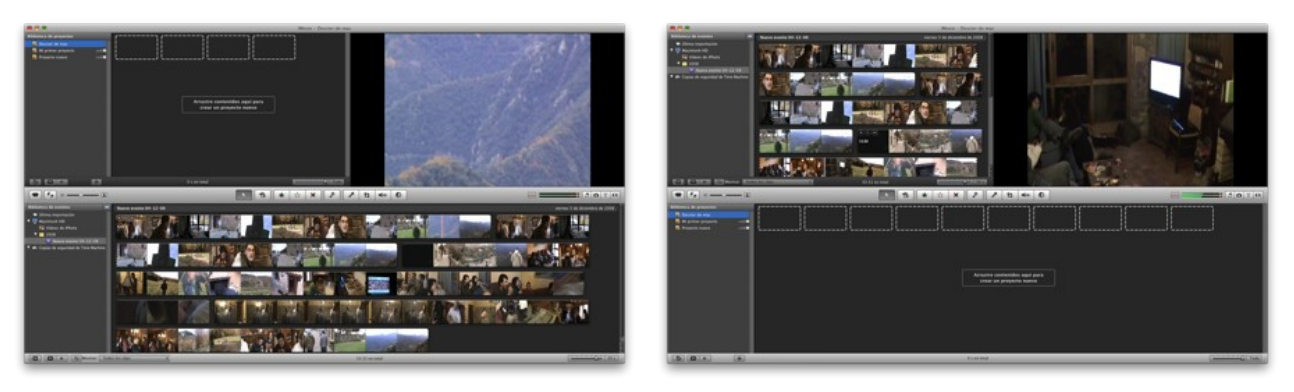

3.- Modificar el tamaño de las miniaturas.

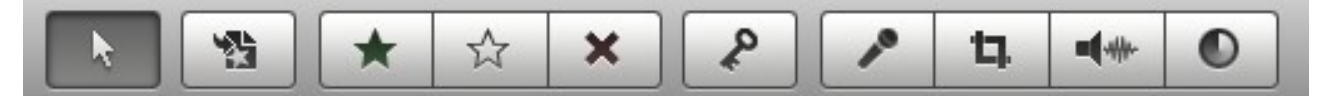

- 1.- Flecha (Escape o retorno)
- 2.- Añadir selección al proyecto.
- 3.- Marcar como favorito.
- 4.- Desmarcar como favorito.
- 5.- Rechazar selección.
- 6.- Añadir palabra clave a la selección.

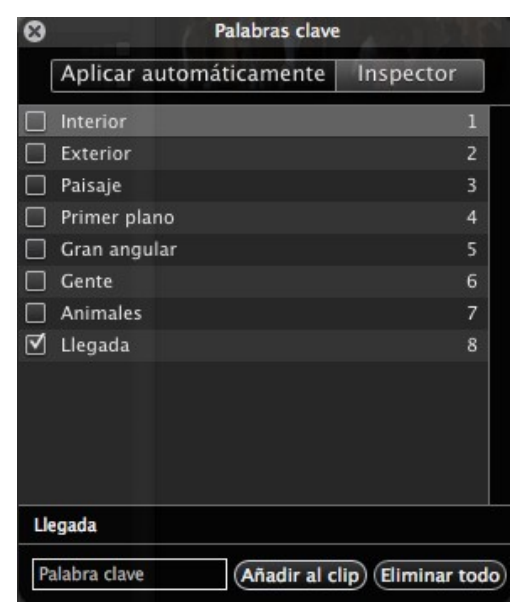

7.- Agregar una voz en off.

| Grabar desde:       | Micrófono integrado |          |         |      | \$    |
|---------------------|---------------------|----------|---------|------|-------|
| Volumen de entrada: | •                   |          | -0      | - 40 | 70%   |
| Izquierda:          |                     |          |         |      |       |
| Derecha:            |                     |          |         |      |       |
| Reducción de ruido: | ₩                   |          |         | -    | -20dB |
|                     | Optim               | nización | de la v | /oz  |       |

8.- Recortar, girar y efecto Ken Burns.

# Para aplicar el efecto Ken Burns a una foto:

Seleccione una imagen estática en un proyecto y, a continuación, haga clic en el botón Recortar.

En el visor, haga clic en Ken Burns. Aparecerá un rectángulo rojo y verde.

Si hace clic en el botón en forma de flecha del rectángulo seleccionado, se intercambiarán las posiciones.

Arrastre el rectángulo verde para cambiar el tamaño y la posición en la imagen inicial para realizar el efecto Ken Burns.

Arrastre el rectángulo rojo para cambiar el tamaño y la posición en la imagen final para realizar el efecto Ken Burns.

Haga clic en el botón Reproducir del visor para tener una previsualización del trabajo.

Cuando esté satisfecho con el efecto, haga clic en Salir.

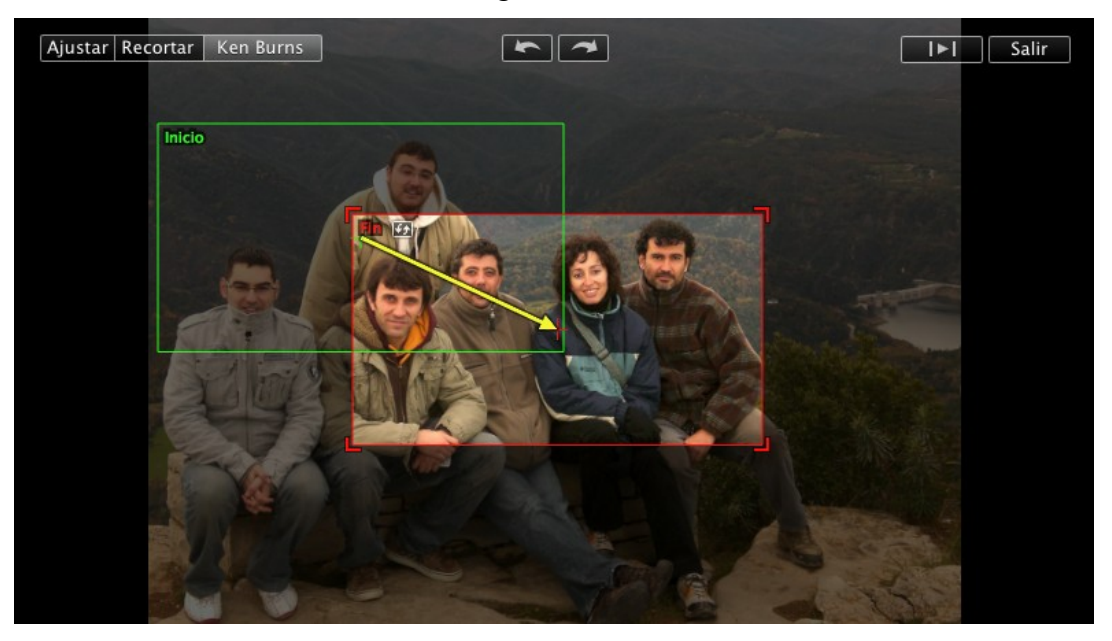

9.- Ajuste de Audio.

| 3            | Ajustes de audio                  |                      |
|--------------|-----------------------------------|----------------------|
| Va           | olumen: 🔹 🥌 🖳 🖓                   |                      |
| Aten         | uación: 🗌 Reducir el volumen de   | e las otras pistas a |
| Fundido de e | ntrada: • Automático              | - <b>F</b> 01        |
| Fundido de   | Salida: O Automático<br>O Manual: | \_ 01 se             |
| (            | Normalizar volumen del cli        | p                    |
|              | Eliminar normalización            |                      |
| Volver       | al original                       | Salir                |

10.- Ajustar video.

|                 | Ajustes de vídeo                                                                                                    |                                                                            |  |  |
|-----------------|----------------------------------------------------------------------------------------------------|----------------------------------------------------------------------------|--|--|
| 0%              | Niveles                                                                                                    | 100%                                                                       |  |  |
| Exposición:     | & — Ţ                                                                                                    | 100%                                                                       |  |  |
| Brillo:         | *                                                                                                    | <b>♦</b> 0%                                                                |  |  |
| Contraste:      | • — — <b>—</b> — — •                                                                                                    | • 0%                                                                       |  |  |
| Saturación:     | ■ ——••                                                                                                    | 100%                                                                       |  |  |
| Ganancia roja:  | •                                                                                                    | 100%                                                                       |  |  |
| Ganancia verde: |                                                                                                    | <b>100%</b>                                                                |  |  |
| Ganancia azul:  | □                                                                                                    | 100%                                                                       |  |  |
| Punto blanco:   | Contraction of the second second seco | puede ajustal<br>nto blanco<br>lo clic en una<br>Inca o gris del<br>visor. |  |  |
| Volver al origi | inal Automático                                                                                                    | Salir                                                                      |  |  |

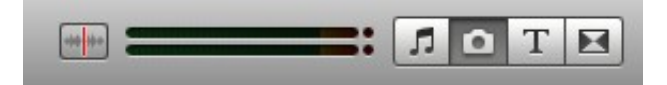

- 1.- Muestra el nivel de audio.
- 2.- Muestra el navegador de las músicas.
- 3.- Muestra el navegador de las fotografías.
- 4.- Para insertar Títulos.

| Egypt Trip<br>Cars and Bergood | South America<br>Traveletity No. | Starring<br>to arbitrar<br>time arbitrar<br>togets arbitrar<br>to arbitrar |
|--------------------------------|----------------------------------|----------------------------------------------------------------------------|
| Centrado                       | Tercio inferior                  | Desfile de créditos                                                        |

5.- Para insertar Transiciones.

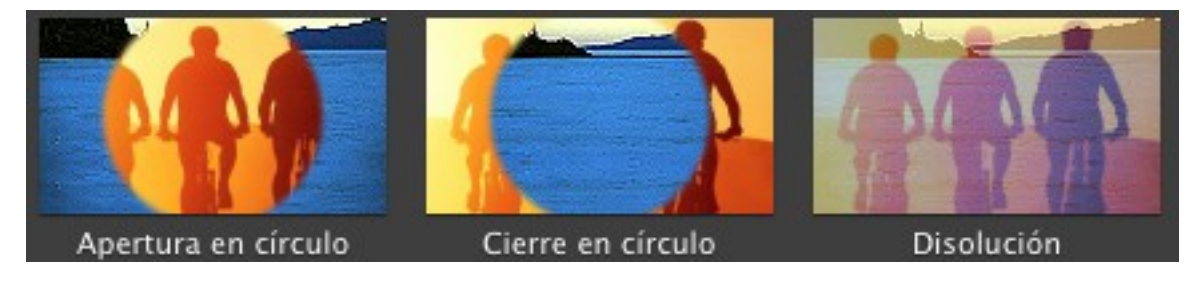

Las transiciones las arrastraremos entre clip y clip.

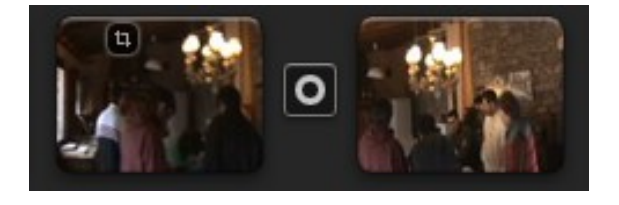

Para insertar parte de una secuencia a la ventana de proyectos, la tendremos que seleccionar y pulsar el botón insertar.

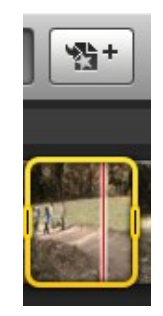

Para insertar un título este lo arrastraremos sobre la secuencia del proyecto.

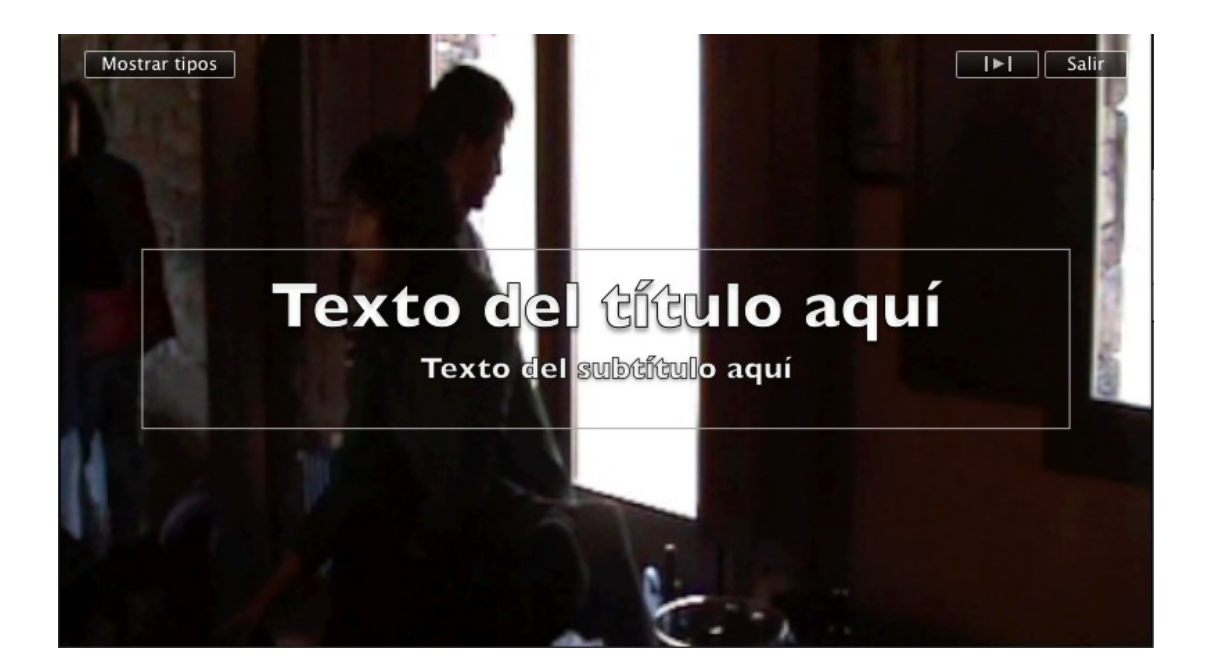

En la ventana donde se muestra el video escribiremos el texto. Podemos alargar en el tipo la duración del título.

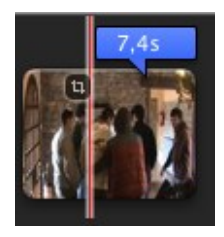

Para insertar una música la arrastraremos a la ventana del proyecto.

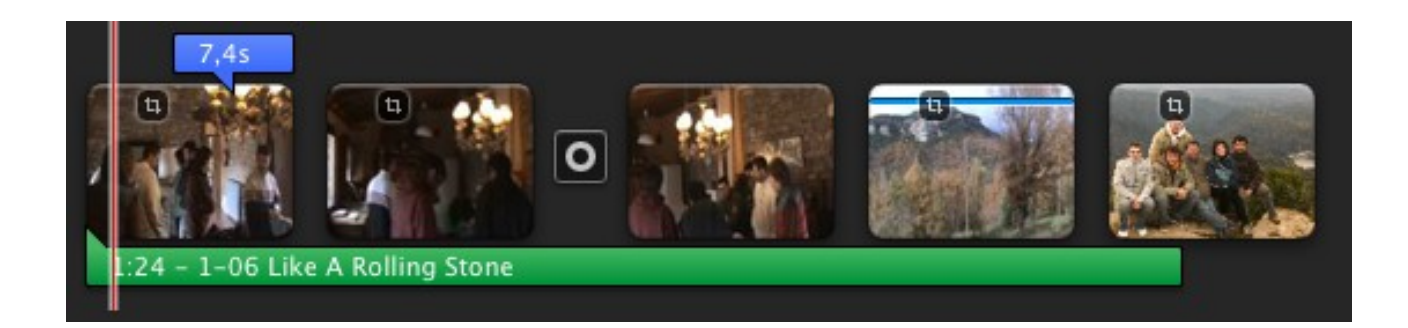

Una vez finalizado el proyecto vamos a generar la película.

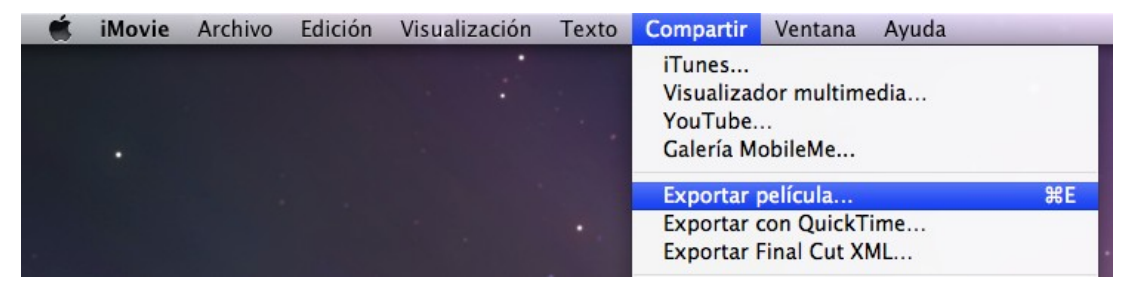

Del menú "Compartir" seleccionaremos "Exportar película..."

|                                                   | U Vice                                                                                | ente                                                       |        |                                                           | •                                              | <b>Q</b> buscar |                          |                                                             |     |
|---------------------------------------------------|---------------------------------------------------------------------------------------|------------------------------------------------------------|--------|-----------------------------------------------------------|------------------------------------------------|-----------------|--------------------------|-------------------------------------------------------------|-----|
| SPOSITIVOS<br>iMac de<br>Macinto<br>iDisk<br>Copi | iMovie Ever<br>iMovie Proj<br>Pase de fot<br>Pase de fot<br>pase de fot<br>Video cáma | ects com4v<br>o.m4v<br>icente.mov<br>os.mov<br>ura vicente |        | M2U004<br>M2U004<br>M2U004<br>M2U004<br>M2U004<br>Vicente | 25.MPG<br>26.MPG<br>27.MPG<br>28.MPG<br>29.MPG |                 | El Ref<br>Mi pe<br>Mi pe | fugi.m4v<br>elícula 1.avi<br>elícula 2.avi<br>elícula 3.avi | ) • |
| Tamaño de                                         |                                                                                       | iPod                                                       | iPhone | etv                                                       | Ordenador                                      | MobileMe        | You Tube                 |                                                             |     |
| exportación: (                                    | <b>Pequeño</b>                                                                        |                                                            | 0      |                                                           |                                                | 0               |                          | 176x144                                                     | 6   |
| (                                                 | ) Móvil                                                                               |                                                            |        |                                                           | 0                                              |                 | 0                        | 480x272                                                     | 0   |
| (                                                 | Mediano                                                                               |                                                            |        |                                                           |                                                |                 | 0                        | 640x360                                                     | 6   |
|                                                   |                                                                                       |                                                            |        |                                                           |                                                |                 |                          |                                                             |     |

La guardaremos en la carpeta Películas con el nombre que deseemos, seguido del botón "Exportar".

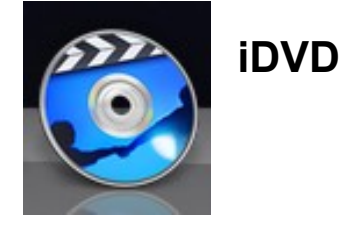

Una vez que hemos grabado el vídeo o hecho las fotos de los lugares o situaciones que queremos recordar viene la mejor parte, copiar todo esto en un DVD para poder visualizarlo desde cualquier lector de DVD o simplemente desde el ordenador.

|                                    | Ś.                          |  |  |  |  |
|------------------------------------|-----------------------------|--|--|--|--|
|                                    | iDVD '08                    |  |  |  |  |
|                                    | Crear un proyecto nuevo     |  |  |  |  |
|                                    | Abrir un proyecto existente |  |  |  |  |
|                                    | Magic iDVD                  |  |  |  |  |
|                                    | OneStep DVD                 |  |  |  |  |
|                                    |                             |  |  |  |  |
| ? Lecciones de iniciación en vídeo | Salir                       |  |  |  |  |

Seleccionaremos "Crear un proyecto nuevo".

|               | Crear proyecto               |
|---------------|------------------------------|
| Guardar como: | Mi gran DVD                  |
| Ubicación:    | Documentos                   |
| Pro           | oporciones: 🔘 Estándar (4:3) |
|               | • Panorámico (16:9)          |
|               | Cancelar Crear               |

Daremos nombre al proyecto y el tipo de propiedades (4:3 o 16:9), seguido del botón "Crear".

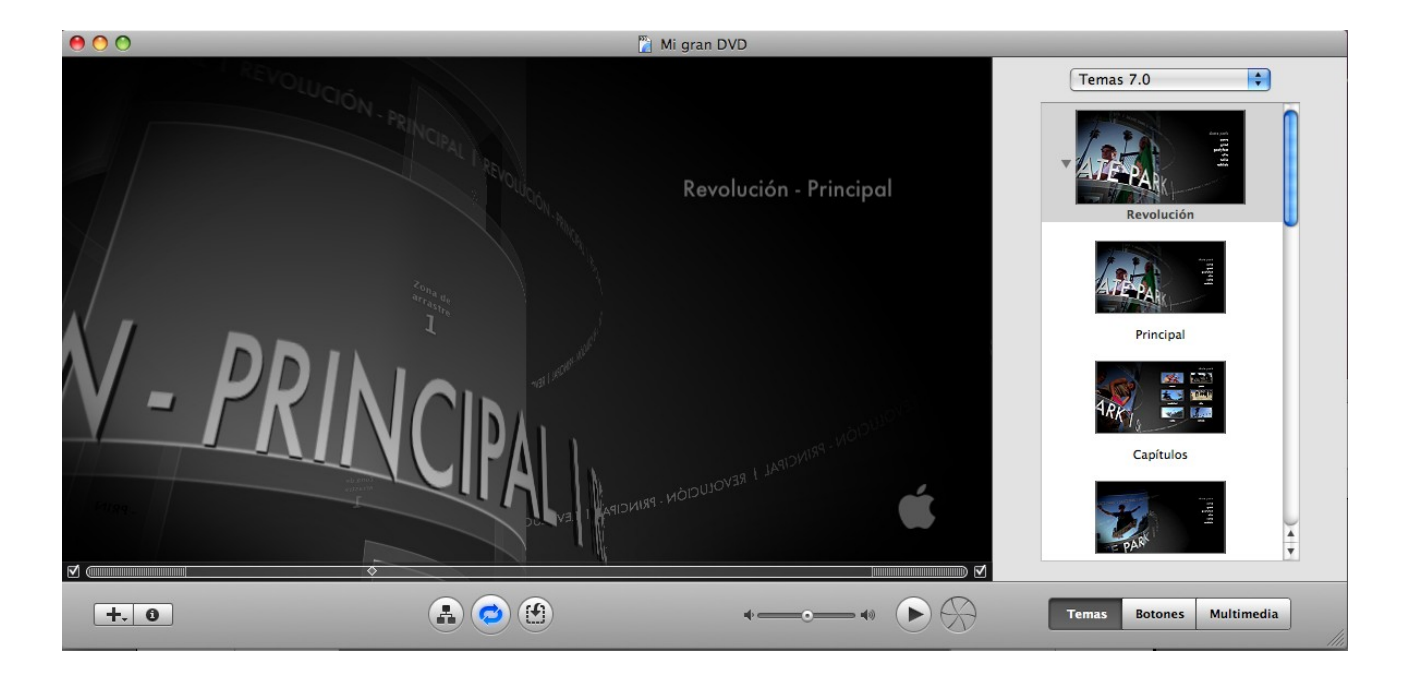

En la parte inferior observamos un botón con el signo + en que podremos Añadir submenús, añadir películas o añadir pase de diapositivas.

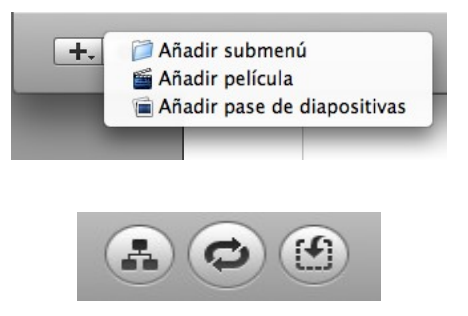

- 1.- Mostrar mapa DVD.
- 2.- Iniciar o detener animación.
- 3.- Editar zonas de arrastre (Para modificar el menú en su aspecto con fotos, música o videos).

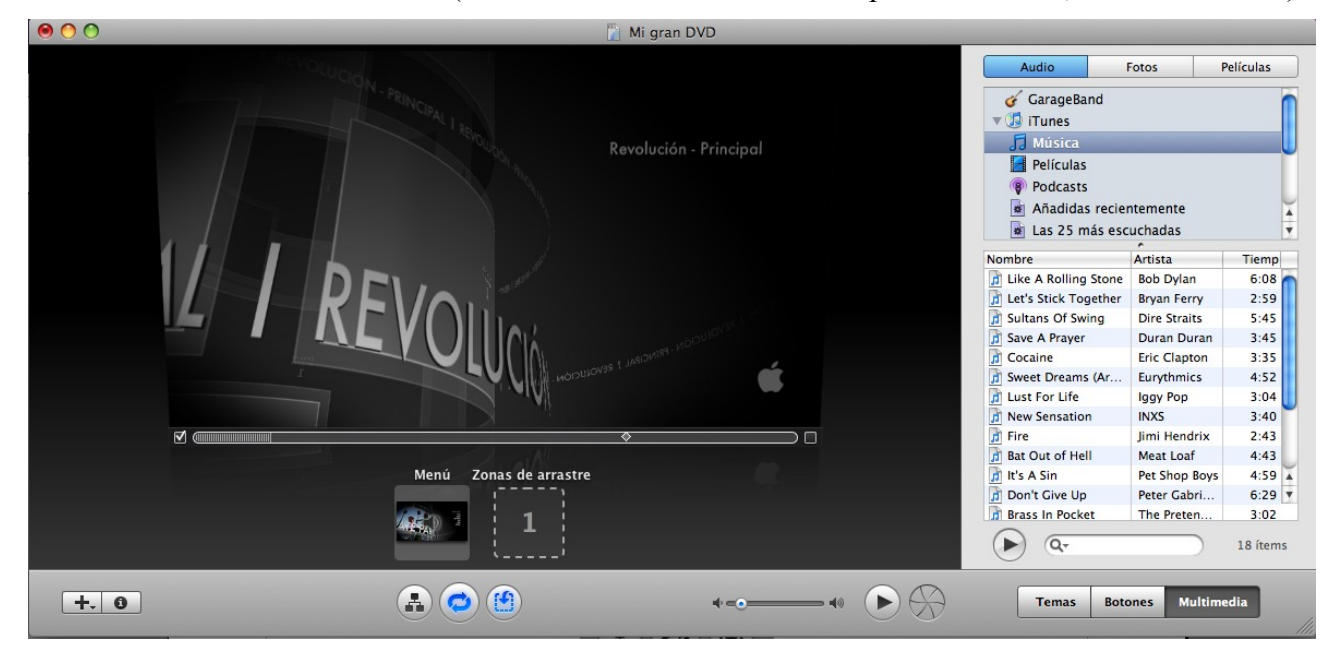

El texto que gira también se puede cambiar.

Si seleccionamos el botón mostrar mapa de DVD veremos la siguiente ventana:

|             | 🎽 Mi gran DVD                                                                                                    |          |                         |                                                 |
|-------------|----------------------------------------------------------------------------------------------------|----------|-------------------------|-------------------------------------------------|
| Mi gran DVD | Image: Revolución - Cap         Image: Cap         Image: Cap | de Fotos | Audio     Fo            | tos Películas<br>ecto<br>ventos<br>nto 04-12-08 |
| •••         |                                                                                                    | Volver   | ( <b>)</b> ( <b>Q</b> - | ) 5 ítems                                       |
| +. 0        |                                                                                                    |          | Temas Boton             | es Multimedia                                   |

En este ejemplo observamos una pequeña presentación antes de aparecer el menú principal, después muestra el menú principal donde podemos ejecutar un video o acceder a un submenú con un pase de fotos.

En la parte superior derecha observamos tres botones, una para seleccionar las músicas, otras para las fotos y por último las películas.

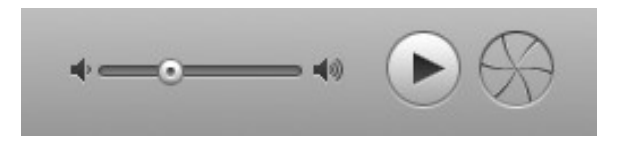

En la parte inferior central, podemos aumentar o disminuir el sonido, reproducir el DVD para comprobar si funciona correctamente, y el último botón para grabar el DVD.

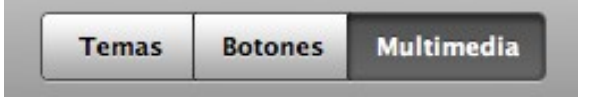

En la parte inferior derecha observamos tres botones, para cambiar el tema del DVD, el diseño de los botones y Multimedia para buscar las fotografías, músicas y vídeos.

Para finalizar pulsaremos el siguiente botón:

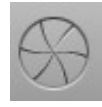

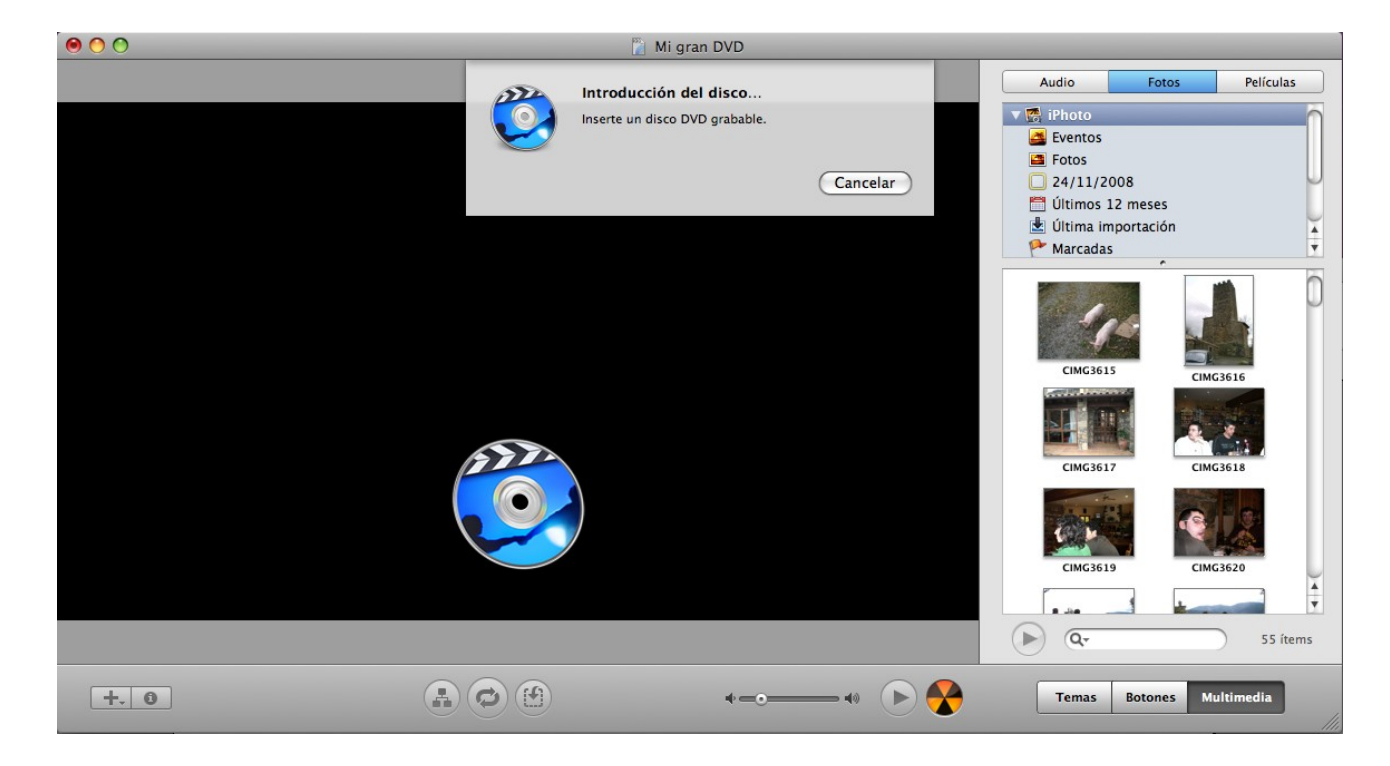